## Оплата через «Альфа-Клик»

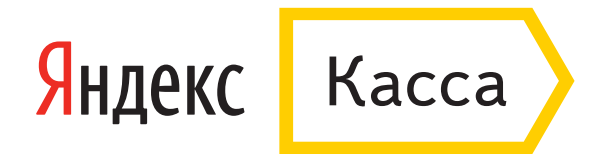

1. Введите логин в «Альфа-Клике». Можно использовать <u>дополнительный логин</u>, а также привязанный к «Альфа-Клику» телефон. Укажите электронную почту, если хотите получить письмо с чеком после оплаты. Нажмите «Заплатить».

| Тестовый мага:                                      | ЗИН                                         |             | Альфа-Клик          |
|-----------------------------------------------------|---------------------------------------------|-------------|---------------------|
|                                                     | 1234567890                                  |             |                     |
| Идентификатор<br>плательщика                        | ivanov@domain.ru                            |             |                     |
| Сумма                                               | 2₽                                          |             |                     |
| Способ оплаты                                       | Альфа-Клик                                  |             |                     |
| Погин в «Альфа-Клике»                               |                                             | •           | От 6 до 16 символов |
| Электронная почта                                   | ivanov@domain.ru                            | $\times$    |                     |
| Вы попадете на сайт инте<br>оплатить выставленный с | ернет-банка. Войдите под своим логі<br>чет. | ином, чтобы |                     |
|                                                     | Нажимая на кнопку, я принимаю               | Заплатить   |                     |

2. Вам придет SMS-уведомление о выставленном счете.

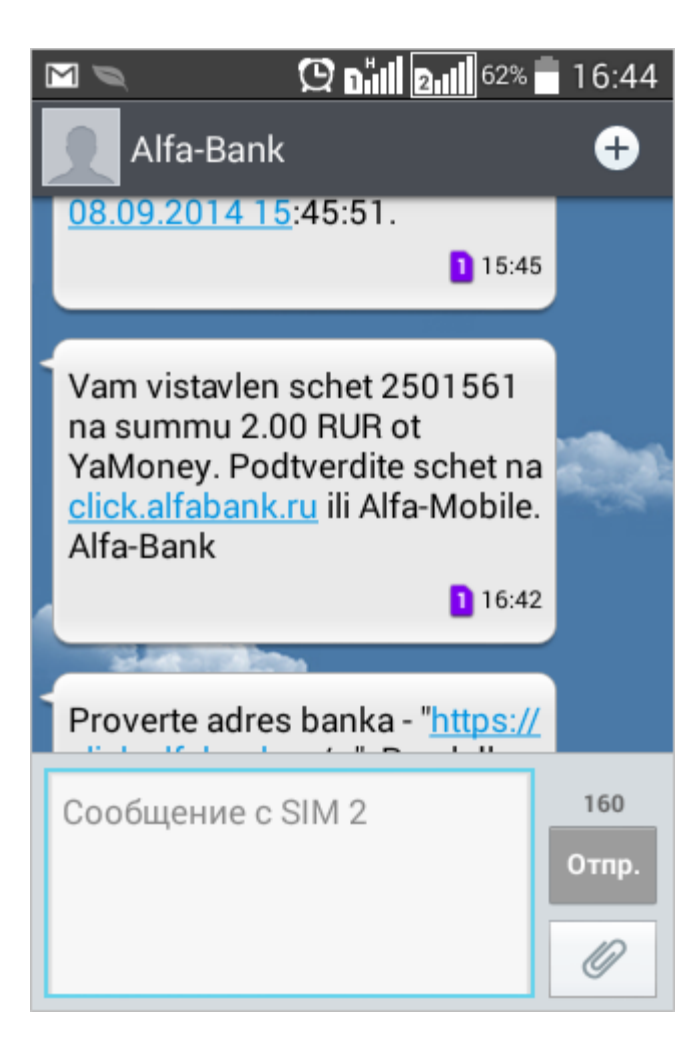

3. На странице сервиса Альфа-Клик введите логин и пароль, чтобы войти в свой аккаунт.

| Allow-Klink           * Boshowscrut           * Yon konkels onnammts2           * Doncous           * Saaats sonooc | 800                                                                                                    | 10% от сумны на счет при подкл<br>для Мстафон.<br>Подключайте услугу "Автоплатеж" дл<br>автоплатежа дополнительно на счет.<br>Узнай подробнее! | ючении функции "Автоплатеж"<br>я "Мегафон" и попучайте 10% от сумън                                                                                                    | <ul> <li>25.08.2014</li> <li>25.08.2014</li> <li>Клинета Альфа Банка телера</li> <li>вичтернет Банка</li> <li>02.08.2014</li> <li>10% от сулява на счет при подклетном финация</li> </ul> |
|----------------------------------------------------------------------------------------------------|----------------------------------------------------------------------------------------------------|----------------------------------------------------------------------------------------------------|----------------------------------------------------------------------------------------------------|----------------------------------------------------------------------------------------------------|
| Подключить                                                                                                    | Логин:<br>Пароль:                                                                                                    | 1234567 C C C C C C C C C C C C C C C C C C C                                                                                                  | хранить логин<br>были пароль                                                                                                    | <u>«Автоплатеж</u> 03.07.2014 <u>Альда-Банк проводит акцико</u> <u>«Ворнула Альда-Кликс»</u> 01.07.2014 <u>Альда-Банк и тестрировалов</u> спорталон GHC Росон — паба                      |
| Secured<br>by<br>Othawte<br>2014-09-08                                                                              | Уважаемые клиенты!<br>Мы настоательно рекомендуен вая<br>вас есть подозремя, что ваствита<br>по номеру, указанному на обратной | а ознакониться с <u>позвелозия</u> по работе с<br>нотся обнануть, сообщите об этон в тел<br>й стороне вашей карты.                             | ияпернет-бажкон «Альфа-Кликс», Если у<br>ефонный центр «Альфа-Консультант»                                                                                                    | <ul> <li>24.05.2014</li> <li>Клиентан Альфа-Банка дости<br/>все сохидени мадаят партнерое<br/>на «Альфа-Маркетс»</li> <li>Орения Румста 2012</li> </ul>                                   |
|                                                                                                    | Болстына лучая<br>разпеционная мероприти<br>ураз Альфенский с Рополлизии                                                       | Соцаки до 90% + вдвое больше<br>баллов на Аlfa-КцяКироп.ru                                                                                     | Собрание и собрание и собрание и | Andra-Konsm-saasi<br>Isercepter Gant is Poccas                                                                                                    |
|                                                                                                    |                                                                                                    |                                                                                                    |                                                                                                    | С <mark>ЩИАКСЕ</mark><br>• Архия новостей                                                                                                    |

4. Вам придет SMS с одноразовым паролем — введите его в нужное поле и нажмите «Продолжить». Если SMS с паролем не пришло, нажмите «Получить пароль повторно».

| <u>A</u>                                                                                                    | Альфа-Банк Интернет-банк                                                                                                    | CONT OF                                                                                                    |
|----------------------------------------------------------------------------------------------------|----------------------------------------------------------------------------------------------------|----------------------------------------------------------------------------------------------------|
| Альфа-клик<br><ul> <li>Возможности</li> <li>Что можно оплатить?</li> <li>Демо-версия</li> <li>Как подключить?</li> <li>Помощь</li> <li>Часто задаваемые вопросы</li> </ul> | На Ваш мобильный телефон выслано SMS-сообщение с паролем для входа в интернет-банк "Альфа-Клик". Пожалуйста,<br>введите пароль и нажмите кнопку "Продолжить". Если сообщение не приходит более 3-х минут, нажмите на кнопку<br>"Получить пароль повторно".<br>Одноразовый пароль | <ul> <li>НОВОСТИ</li> <li>▶ 25.08.2014</li> <li>Клиенты Альфа-Банка теперь<br/>могут открывать счета<br/>в интернет-банке</li> <li>▶ 02.08.2014</li> <li>10% от суммы на счет при</li> </ul>                                                                                                   |
|                                                                                                    | Теперь вы можете совершать платежи по шаблонам до 3 000 рублей без ввода одноразового пароля на втором шаге! Подробнее                                                                                                    | подключении функции<br>«Автоплатеж<br>> 03.07.2014<br>Альфа-Банк проводит акцию<br>«Формула Альфа-Клик»<br>> 06.05.2014<br>В интернет-банке «Альфа-Клик»<br>теперь доступно пополнение счета<br>в Skype<br>> 25.04.2014<br>Скидка 10% на полис для<br>путешественников<br>«АльфаСтрахования» в |
| Телефонный центр:<br>8 495 78-888-78 (Москва)<br>8 800 200-00-00 (Регионы)                                                                                                 | Презентация   Пакеты услуг   Помощь Мы в социальных сетях: 💽 😭 🕑 Интерне                                                                                                    | <u>Альфа-Клике</u><br>т-банк "Альфа-Клик". © 2001-2014 <u>Альфа-банк</u>                                                                                                    |

## 5. Откройте список счетов на оплату.

| Альфа-Банк                                                | 8 800 200-00-00 — для бесплатных звонков по Р                                                   | России +7 495 788-88-78 — для Москвы                                      | <u>Помощь</u> Выход ×<br>ьевич (настройки)                               |
|-----------------------------------------------------------|-------------------------------------------------------------------------------------------------|---------------------------------------------------------------------------|--------------------------------------------------------------------------|
| Мои счета Мои<br>Настройки Инве                           | <u>карты Мои расходы Кредиты Депозиты</u><br><u>эстиции Уведомления</u> <u>Специальные пред</u> | <u>Оплата услуг Переводы Электронные де<br/>пожения Подключение услуг</u> | ньги Страхование Развернуть                                              |
| \star Избранное                                           | <b>Э</b> <u>Свернуть</u>                                                                        |                                                                           | Переход в Клик 1.0                                                       |
| <u>Мой мобильный</u><br>+7 911 *** 3824<br>р.<br>Оплатить | МТС Ире         Корбина           400.00 р.         0 р.           Оплатить         Оплатить    | Интернет Теща<br>299.00 р.<br>52.33 р.<br>Оплатить<br>Оплатить            | Курс валют<br>покупка продажа<br>\$ 36.48 ↑ 37.59 ↑<br>€ 46.70 ↑ 49.11 ↑ |
| МТС Мишке<br>200.00 р.<br>Оплатить                        |                                                                                                 |                                                                           |                                                                          |
| Счета                                                     |                                                                                                 | Операции                                                                  |                                                                          |
| <u>Текущий счёт</u>                                       | <u>1415</u> visa 493.84 p.                                                                      | с 27 марта 2014 #<br>по 8 сентября 2014 #                                 | Магазин<br>Все счета на оплату                                           |
| <u>Мой сейф</u><br><u>Резерв</u> <b>Ю</b>                 | 0 p.<br>0 p.                                                                                    | последние запланированные                                                 |                                                                          |

6. Найдите нужный счет и пройдите по ссылке «Оплатить».

| А Альфа-Банк                                                                             | 8 800 200-00-00 — р<br>С. Поиск               | цля бесплатных звонков по Росс                                | ни +7 495 788-88-78                                  | — для Москвы<br><b>Вегений Васильев</b> | ич ( <u>настройки</u> ) 📍 Ваш                                            | Помощь Выход ж<br>и регион: Санкт-Петербург |
|------------------------------------------------------------------------------------------|-----------------------------------------------|---------------------------------------------------------------|------------------------------------------------------|-----------------------------------------|--------------------------------------------------------------------------|---------------------------------------------|
| Мои счета Мои<br>Настройки Инве                                                          | карты Мои расході<br>естиции <u>Уведомлеі</u> | ы <u>Кредиты Депозиты (</u><br>ния <u>Специальные предлож</u> | Оплата услуг Переводн<br><u>кения Подключение ус</u> | ы Электронные деныг<br>пуг              | <u>и Страхование</u>                                                     | Развернуть 🔻                                |
| \star Избранное                                                                          | <b>ў</b> Свернуть                             |                                                               |                                                      |                                         |                                                                          | Переход в Клик 1.0                          |
| Мой мобильный<br>+7 911 *** 3824<br>р.<br>Оплатить<br>МТС Мишке<br>200.00 р.<br>Оплатить | МТС Ире<br>400.00 р<br>Оплатить               | Корбина<br>0 р.<br>Оплатить                                   | Интернет Теща<br>299.00 р.<br>Оплатить               | <u>Газ</u><br>52.33 р.<br>Оплатить      | Курс валют<br>покупка продажа<br>\$ 36.48 ↑ 37.59 ↑<br>€ 46.70 ↑ 49.11 ↑ |                                             |
| Оплата выст                                                                              | гавленных сч                                  | етов                                                          |                                                      |                                         |                                                                          |                                             |
| Выставлен                                                                                | ные счета от партне                           | ров 🔺                                                         |                                                      |                                         |                                                                          |                                             |
| Дата І                                                                                   | Номер счета                                   | Получатель                                                    | Краткое описание                                     |                                         | Сумма                                                                    |                                             |
| 08.09.2014, 16:42                                                                        | 2501561                                       | YaMoney                                                       | Магазин                                              |                                         | 2 P.                                                                     | <u>Оплатить</u><br>Удалить счет             |
| Интернет-банк "Альфа-Кли                                                                 | ик". © 2001-2014 <u>Альфа-Б</u> г             | INK                                                           |                                                      |                                         |                                                                          |                                             |

| Мои счета Мои карт<br>Настройки Инвести            | <u>ы Мои расходы</u> Кред<br>ции <u>Уведомления Сп</u> | иты Депозиты С<br>ециальные предлож | оплата услуг Перевод<br>ения Подключение у    | цы <u>Электронные дені</u><br>слуг | <u>Бги Страхование</u>                                                   | Развернуть 🔻     |
|----------------------------------------------------|--------------------------------------------------------|-------------------------------------|-----------------------------------------------|------------------------------------|--------------------------------------------------------------------------|------------------|
| \star Избранное 👌 🤉                                | Свернуть                                               |                                     |                                               |                                    |                                                                          | Переход в Клик 1 |
| Мой мобильный<br>+7 911 *** 3824<br>р.<br>Оплатить | МТС Ире<br>400.00 р.<br>Оплатить                       | орбина<br>0 р.<br>Оплатить          | <u>Интернет Теща</u><br>299.00 р.<br>Оплатить | Газ<br>52.33 р.<br>Оплатить        | Курс валют<br>покупка продажа<br>\$ 36.48 ↑ 37.59 ↑<br>€ 46.70 ↑ 49.11 ↑ |                  |
| <u>МТС Мишке</u><br>200.00 р.                      |                                                        |                                     |                                               |                                    |                                                                          |                  |
| Оплатить                                           |                                                        |                                     |                                               |                                    |                                                                          |                  |
| Последние платежи<br>Перевод со счёта              | Текущий счёт                                           | 1415                                | 493.84 p.                                     | T                                  |                                                                          |                  |
| Статья расхода                                     | Не распределено                                        |                                     |                                               |                                    |                                                                          |                  |
| Номер счета на оплату                              | 2501561                                                |                                     |                                               |                                    |                                                                          |                  |
| Дата выставления счета                             | 08.09.2014                                             |                                     |                                               |                                    |                                                                          |                  |
| Действителен до                                    | 15.09.2014                                             |                                     |                                               |                                    |                                                                          |                  |
| Организация,<br>выставившая счет                   | YaMoney                                                |                                     |                                               |                                    |                                                                          |                  |
| Краткое описание                                   | Магазин                                                |                                     |                                               |                                    |                                                                          |                  |
| Сумма                                              | 2 P.                                                   |                                     |                                               |                                    |                                                                          |                  |
| ← Все счета                                        | Оплатить                                               |                                     |                                               |                                    |                                                                          |                  |

## 7. Проверьте информацию о счете и нажмите «Оплатить».

8. Нажмите «Получить пароль», затем введите в поле код из SMS. Нажмите «Подтвердить».

| Альфа-Банк                                                                                                    | 800 200-00-00 –<br>•<br>Споиск                                                                                                    | - для беспла                                                               | атных звонков                                             | по России                                     | +7 495 788                          | -88-78                                                  | — для М<br><mark>≛</mark> Ег | Лосквы<br>агений Вас       | ильеви | ч (настр                            | ойки) 🤇                                         | 9 Ваш р              | егион:  | ощь Вы<br>Санкт-Пет | <u>ход</u><br>ербу |
|----------------------------------------------------------------------------------------------------|----------------------------------------------------------------------------------------------------|----------------------------------------------------------------------------|-----------------------------------------------------------|-----------------------------------------------|-------------------------------------|---------------------------------------------------------|------------------------------|----------------------------|--------|-------------------------------------|-------------------------------------------------|----------------------|---------|---------------------|--------------------|
| Мои счета Мои ка<br>Настройки Инвест                                                                                                    | оты Моирасхо<br>иции Уведоми                                                                                                    | <u>иды Кред</u><br>іения <u>Сп</u>                                         | иты Депоз<br>ециальные п                                  | <u>иты Опл</u><br>редложени                   | ата услуг Пе<br><u>19 Подключе</u>  | реводы<br>ние усл                                       | і <u>Элеі</u><br>tyr         | тронные (                  | деньги | <u>стра</u>                         | хование                                         | 2                    | F       | Развернут           | •                  |
| k Избранное 👌                                                                                                    | Свернуть                                                                                                    |                                                                            |                                                           |                                               |                                     |                                                         |                              |                            |        |                                     |                                                 |                      | Пере    | ход в Клі           | к 1.(              |
| Мой мобильный<br>+7 911 *** 3824<br>р.<br><br>Оплатить                                                                                                    | МТС Ире<br>400.00<br>Оплатить                                                                                                    | p.                                                                         | <u>орбина</u><br>0<br>Оплатить                            | p. [                                          | Интернет Теща<br>299.00<br>Оплатить | p.                                                      | Газ<br>Ог                    | 52.33 р<br>1латить         | 2.     | Kypc B<br>noky<br>\$ 36.4<br>€ 46.7 | <u>алют</u><br>пка прод<br>8 † 37.5<br>0 † 49.1 | цажа<br>59 †<br>11 † |         |                     |                    |
| МТС Мишке                                                                                                    |                                                                                                    |                                                                            |                                                           |                                               |                                     |                                                         |                              |                            |        |                                     |                                                 |                      |         |                     |                    |
| 200.00 р.<br>Оплатить<br>Оплата счетов → Г                                                                                                    | 1одтвержд                                                                                                    | ение о                                                                     | платы →                                                   | Статус                                        |                                     |                                                         |                              |                            |        |                                     |                                                 |                      |         |                     |                    |
| 200.00 р.<br>Оплатить<br>Оплата счетов → Г<br>Іеред отправкой плат<br>іведенных данных.                                                                                                    | 10дтвержд<br>ежа, пожалуйст                                                                                                    | ,ение о<br>га, проверг                                                     | ПЛАТЫ →<br>ьте правиль                                    | - Статус<br>жюсть                             |                                     | • <u>SM</u>                                             | S                            |                            |        |                                     |                                                 |                      |         |                     |                    |
| 200.00 р.<br>Оплатить<br>Оплата счетов → Г<br>Перед отправкой плат<br>веденных данных.<br>Номер счета                                                                                                    | Одтвержд<br>'ежа, пожалуйс<br>2501561                                                                                                    | ,ЄНИЄ О<br>га, провері                                                     | ПЛАТЫ →<br>ьте правиль                                    | - Статус<br>жость                             |                                     | SM<br>000 point                                         | S                            | ения оре                   | Daline | ввелите                             | однора                                          | 308ЫЙ I              | 1300/15 | N3 SMS              |                    |
| 200.00 р.<br>Оплатить<br>Оплата счетов → Г<br>Перед отправкой плат<br>зведенных данных.<br>Номер счета<br>Дата создания счета                                                                                                    | Одтвержд<br>тежа, пожалуйст<br>2501561<br>08.09.2014                                                                                            | ,ение о<br>га, провер                                                      | ПЛАТЫ →<br>ьте правиль                                    | - Статус<br>жюсть                             |                                     | <ul> <li>SM</li> <li>Для по,</li> </ul>                 | S<br>дтвержд                 | ения опер                  | рации  | введите                             | однора:                                         | 308ый г              | пароль  | из SMS.             |                    |
| 200.00 р.<br>Оплатить<br>Оплата счетов → Г<br>Перед отправкой плат<br>веденных данных.<br>Номер счета<br>Дата создания счета<br>Счет действителен до                                                                                                    | одтвержд<br>тежа, пожалуйст<br>2501561<br>08.09.2014<br>15.09.2014                                                                              | (ЄНИЄ О                                                                    | ПЛАТЫ →<br>ьте правиль                                    | Статус                                        |                                     | <ul> <li>SM</li> <li>Для по,</li> <li>Получ</li> </ul>  | S<br>дтвержд<br>ить пар      | ения опер                  | рации  | введите                             | однора:                                         | зовый г              | пароль  | из SMS.             |                    |
| 200.00 р.<br>Оплатить<br>Оплата счетов → Г<br>Перед отправкой плат<br>веденных данных.<br>Номер счета<br>Дата создания счета<br>Счет действителен до<br>Получатель платежа                                                                                           | ОДТВЕРЖД<br>тежа, пожалуйст<br>2501561<br>08.09.2014<br>15.09.2014<br>YaMoney                                                                   | (ение о<br>га, проверг                                                     | ПЛАТЫ →<br>ьте правиль                                    | • Статус                                      |                                     | SM<br>Для по,<br>Получ                                  | S<br>дтвержд<br>ить пар      | ения опер<br>оль<br>Подтве | рации  | введите                             | однора:                                         | зовый г              | пароль  | из SMS.             |                    |
| 200.00 р.<br>Оплатить<br>Оплатить<br>Оплата счетов → Г<br>Перед отправкой плат<br>веденных данных.<br>Номер счета<br>Дата создания счета<br>Счет действителен до<br>Получатель платежа<br>Краткое описание счета                                                     | ОДТВЕРЖД<br>2501561<br>08.09.2014<br>15.09.2014<br>YaMoney<br>Магазин                                                                           | (ЄНИЄ О<br>га, проверг                                                     | ПЛАТЫ →<br>ьте правиль                                    | • Статус                                      |                                     | <ul> <li>SM.</li> <li>Для по,</li> <li>Получ</li> </ul> | S<br>дтвержд<br>ить пар      | ения опер<br>оль<br>Подтве | рации  | введите                             | • однора:                                       | зовый г              | пароль  | из SMS.             |                    |
| 200.00 р.<br>Оплатить<br>Оплатить<br>Оплата счетов → Г<br>Перед отправкой плат<br>веденных данных.<br>Номер счета<br>Дата создания счета<br>Счет действителен до<br>Получатель платежа<br>Краткое описание счета<br>Описание счета                                   | одтвержд<br>ежа, пожалуйс<br>2501561<br>08.09.2014<br>15.09.2014<br>YaMoney<br>Магазин<br>Магазин                                               | jение о<br>га, провери<br>№ jPiNN+qS                                       | ПЛАТЫ →<br>ьте правиль<br>SE351isPySE5                    | • Статус<br>•ность<br>9.Ji5ImHM=А             | NC                                  | SM<br>Для по,<br>Получ                                  | S<br>дтвержд<br>ить пар      | ения опер<br>оль<br>Подтве | рации  | введите                             | однора:                                         | зовый г              | пароль  | из SMS.             |                    |
| 200.00 р.<br>Оплатить<br>Оплати счетов → Г<br>Перед отправкой плат<br>веденных данных.<br>Номер счета<br>Дата создания счета<br>Счет действителен до<br>Получатель платежа<br>Краткое описание счета<br>Описание счета<br>Счёт списания                              | одтвержд<br>тежа, пожалуйс<br>2501561<br>08.09.2014<br>15.09.2014<br>YaMoney<br>Магазин<br>Магазин<br>Текущий счёт -                            | <b>ЄНИЄ О</b><br>га, провері<br>№ јРі№+qS<br>123456789101                  | ПЛАТЫ →<br>ьте правиль<br>SE351isPySE5<br>1112131415 - 4/ | • Статус<br>•ность<br>9.Ji5lmHM=А<br>93.84 р. | NC                                  | SM<br>Для поу<br>Получ                                  | S<br>дтвержд<br>ить пар      | ения опер<br>оль<br>Подтве | рации  | введите                             | • однора:                                       | зовый г              | пароль  | из SMS.             |                    |
| 200.00 р.<br>Оплатить<br>Оплатить<br>Оплати счетов → Г<br>Перед отправкой плат<br>веденных данных.<br>Номер счета<br>Дата создания счета<br>Счет действителен до<br>Получатель платежа<br>Краткое описание счета<br>Описание счета<br>Счёт списания<br>Сумма платежа | ОДТВЕРЖД<br>чежа, пожалуйс<br>2501561<br>08.09.2014<br>15.09.2014<br>YaMoney<br>Магазин<br>Магазин<br>Текущий счёт<br>2 р.                      | ( <b>ҼНИЄ О</b><br>га, провері<br>№ јРіі\N+q\$<br>12345678910 <sup>-</sup> | ПЛАТЫ →<br>ьте правиль<br>SE351isPySE5<br>1112131415 - 4: | • Статус<br>мюсть<br>9.Ji5ImHM=А<br>93.84 р.  | ис                                  | SM.<br>Для по,<br>Получ                                 | S<br>дтвержд<br>иить пар     | ения опер<br>оль<br>Подтве | рации  | введите                             | однора:                                         | зовый г              | пароль  | из SMS.             |                    |
| 200.00 р.<br>Оплатить<br>Оплатить<br>Оплатить<br>Оплатить<br>Оплатить<br>Счетдействителен до<br>Получатель платежа<br>Краткое описание счета<br>Описание счета<br>Счёт списания<br>Сумма платежа<br>Дата                                                             | ОДТВЕРЖД<br>ежа, пожалуйс<br>2501561<br>08.09.2014<br>15.09.2014<br>YaMoney<br>Магазин<br>Магазин<br>Текущий счёт -<br>2 р.<br>8 сентября (сего | і <b>ЄНИЄ О</b><br>га, провері<br>№ јРі№Чч5<br>123456789101<br>цяя)        | ПЛАТЫ →<br>ьте правиль<br>3E351isPySE5<br>1112131415 - 44 | • Статус<br>•ность<br>9.Ji5ImHM=А<br>93.84 р. | чс                                  | SM<br>Для по,<br>Получ                                  | S<br>дтвержд<br>ить пар      | ения опер<br>оль<br>Подтве | рации  | введите                             | однора:                                         | зовый г              | пароль  | из SMS.             |                    |

9. Вы увидите сообщение: «Поздравляем! Ваш перевод принят».

| -                                                                                                    | <b>Q</b> Поиск                                                                                                    | gin decidialnest secrete no r de                                                                     |                                               | <ul> <li>для москвы</li> <li>Евгений Васильев</li> </ul> | ич ( <u>настройки</u> ) <b>9</b> Ваш р                                   | егион: Санкт-Петербу |
|----------------------------------------------------------------------------------------------------|----------------------------------------------------------------------------------------------------|----------------------------------------------------------------------------------------------------|-----------------------------------------------|----------------------------------------------------------|--------------------------------------------------------------------------|----------------------|
| Мои счета Мои кар<br>Настройки Инвест                                                                                                    | рты Моирасход<br>иции Уведомле                                                                                                    | ы Кредиты Депозиты<br>ния Специальные предло                                                         | Оплата услуг Перево<br>жения Подключение у    | ды Электронные дены<br>кслуг                             | и <u>Страхование</u>                                                     | Развернуть 🔻         |
| избранное 👌                                                                                                    | Свернуть                                                                                                    |                                                                                                    |                                               |                                                          |                                                                          | Переход в Клик 1.0   |
| <u>Мой мобильный</u><br>+7 911 *** 3824<br>р.<br>Оплатить                                                                                                    | <u>МТС Ире</u><br>400.00 р<br>Оплатить                                                                                                    | <ul> <li>Корбина</li> <li>0 р.</li> <li>Оплатить</li> </ul>                                          | <u>Интернет Теща</u><br>299.00 р.<br>Оплатить | <u>Газ</u><br>52.33 р.<br>Оплатить                       | Курс валют<br>покупка продажа<br>\$ 36.48 ↑ 37.59 ↑<br>€ 46.70 ↑ 49.11 ↑ |                      |
| МТС Мишке<br>200.00 р.<br>Оплатить                                                                                                    |                                                                                                    |                                                                                                    |                                               |                                                          |                                                                          |                      |
|                                                                                                    |                                                                                                    |                                                                                                    |                                               |                                                          |                                                                          |                      |
|                                                                                                    | Іодтверждениє                                                                                                    | е оплаты → Статус                                                                                    |                                               |                                                          |                                                                          |                      |
| Оплата счетов → П<br>Ипоздравляем! В<br>Распечатать <u>к</u>                                                                                                    | Іодтверждениє<br>аш перевод пр<br>списку счетов Ист                                                                                                    | е оплаты → Статус<br>оинят<br>тория платежей                                                         |                                               |                                                          |                                                                          |                      |
| Оплата счетов → Г<br><ul> <li>Поздравляем! В</li> <li>В Распечатать К</li> <li>Номер счета</li> </ul>                                                                                                    | Тодтверждение<br>аш перевод пр<br>списку счетов Ист<br>2501561                                                                                                    | е оплаты → Статус<br>ринят<br>тория платежей                                                         |                                               |                                                          |                                                                          |                      |
| Оплата счетов → Г<br>Поздравляем! В Валечатать К Номер счета Дата создания счета                                                                                                    | Іодтверждениє<br>аш перевод пр<br>списку счетов Ист<br>2501561<br>08.09.2014                                                                                                    | е оплаты → Статус<br>оинят<br>тория платежей                                                         |                                               |                                                          |                                                                          |                      |
| Оплата счетов → Г<br>Поздравляем! В<br>Распечатать К<br>Номер счета<br>Дата создания счета<br>Счет действителен до                                                                                                    | Тодтверждение<br>аш перевод пр<br>списку счетов Ист<br>2501561<br>08.09.2014<br>15.09.2014                                                                                                | е оплаты → Статус<br>ринят<br>тория платежей                                                         |                                               |                                                          |                                                                          |                      |
| Оплата счетов → Г<br>Гоздравляем! В<br>Распечатать К<br>Номер счета<br>Дата создания счета<br>Счет действителен до<br>Получатель платежа                                                                                       | Тодтверждение<br>аш перевод пр<br>списку счетов Ист<br>2501561<br>08.09.2014<br>15.09.2014<br>YaMoney                                                                                     | е оплаты → Статус<br>ринят<br>тория платежей                                                         |                                               |                                                          |                                                                          |                      |
| Оплата счетов → Г<br>Гоздравляем! В<br>Распечатать К<br>Номер счета<br>Дата создания счета<br>Счет действителен до<br>Получатель платежа<br>Краткое описание счета                                                             | Іодтверждениє<br>аш перевод пр<br>списку счетов Ист<br>2501561<br>08.09.2014<br>15.09.2014<br>YaMoney<br>Магазин                                                                          | е оплаты → Статус<br>оинят<br>тория платежей                                                         |                                               |                                                          |                                                                          |                      |
| Оплата счетов → Г<br>Поздравляем! В<br>Распечатать К<br>Номер счета<br>Дата создания счета<br>Счет действителен до<br>Получатель платежа<br>Краткое описание счета<br>Описание счета                                           | Подтверждение<br>аш перевод пр<br>списку счетов Ист<br>2501561<br>08.09.2014<br>15.09.2014<br>YaMoney<br>Магазин<br>Магазин                                                               | е оплаты → Статус<br>оинят<br>тория платежей<br>№ јРіNN+qSE351isPySE59Ji5In                          | nHM=AIC                                       |                                                          |                                                                          |                      |
| Оплата счетов → Г<br>Гоздравляем! В<br>Распечатать К<br>Номер счета<br>Дата создания счета<br>Счет действителен до<br>Получатель платежа<br>Краткое описание счета<br>Описание счета<br>Счёт списания                          | Iодтверждение<br>аш перевод пр<br>списку счетов Ист<br>2501561<br>08.09.2014<br>15.09.2014<br>15.09.2014<br>YaMoney<br>Магазин<br>Магазин<br>Текущий счёт - 1                             | е оплаты → Статус<br>ринят<br>тория платежей<br>№ јРіNN+qSE351isPySE59Ji6In<br>123456789101112131415 | nHM=AIC                                       |                                                          |                                                                          |                      |
| Оплата счетов → Г<br>✓ Поздравляем! В<br>— Распечатать К<br>Номер счета<br>Дата создания счета<br>Счет действителен до<br>Получатель платежа<br>Краткое описание счета<br>Описание счета<br>Счёт списания<br>Сумма платежа     | Iодтверждение<br>аш перевод пр<br>списку счетов Ист<br>2501561<br>08.09.2014<br>15.09.2014<br>15.09.2014<br>YaMoney<br>Магазин<br>Магазин<br>Текущий счёт - 1<br>2 р.                     | е оплаты → Статус<br>ринят<br>тория платежей<br>№ јРіNN+qSE351isPySE59Ji5In<br>123456789101112131415 | nHM=AIC                                       |                                                          |                                                                          |                      |
| Оплата счетов → Г<br>Гоздравляем! В<br>Распечатать К<br>Номер счета<br>Дата создания счета<br>Счет действителен до<br>Получатель платежа<br>Краткое описание счета<br>Описание счета<br>Счёт списания<br>Сумма платежа<br>Дата | Iодтверждение<br>аш перевод пр<br>списку счетов Ист<br>2501561<br>08.09.2014<br>15.09.2014<br>15.09.2014<br>УаМолеу<br>Магазин<br>Магазин<br>Текущий счёт - 1<br>2 р.<br>8 сентября (сего | е оплаты → Статус<br>ринят<br>тория платежей<br>№ јРіNN+qSE351isPySE59JiбIn<br>123456789101112131415 | nHM=AIC                                       |                                                          |                                                                          |                      |

Информация о платеже сохранится в сервисе Альфа-Клик.

| 🔹 Избран                                 | юе 👌 Сверну                                                                          | Ть                                       |                             |                                 |                                 |                                  |                                                            | П                        | ереход в Клик |
|------------------------------------------|--------------------------------------------------------------------------------------|------------------------------------------|-----------------------------|---------------------------------|---------------------------------|----------------------------------|------------------------------------------------------------|--------------------------|---------------|
| Мой мобильн<br>+7 911 *** 38:<br>Оплатит | ый <u>МТС И</u><br>14<br>р. Ог                                                       | 1 <u>ре</u><br>400.00 р.<br>платить      | Корбина<br>0 р.<br>Оплатить | <u>Интернет</u><br>299<br>Оплат | <u>Теща</u> Га<br>.00 р.<br>ить | <u>э</u><br>52.33 р.<br>Оплатить | Курс валют<br>покупка при<br>\$ 36.48 † 37<br>€ 46.70 † 49 | адажа<br>159 †<br>9.11 † |               |
| МТС Мишке<br>200.00<br>Оплатит           | P.                                                                                   |                                          |                             |                                 |                                 |                                  |                                                            |                          |               |
| История                                  | платежей                                                                             | IS                                       |                             |                                 |                                 |                                  |                                                            |                          |               |
| История                                  | перево<br>плыная связь *<br>рнет *<br>пунальные услуги<br>тта выставле               | дов<br>4 т<br>енных счетов               | <u>.</u>                    |                                 |                                 |                                  |                                                            |                          |               |
| История                                  | атажей перево<br>плыная связь *<br>рнет *<br>пунальные услуги<br>тта выс тавле<br>но | дов<br>ч т<br>енных счетов<br>Получатель | <u>.</u>                    | Сумма                           | Статус                          | Статья                           |                                                            |                          |               |